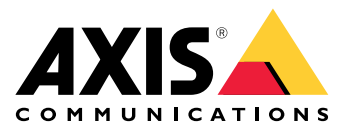

# **AXIS TU9001 Control Board**

Manuale dell'utente

## Indice

| Installazione             | 3 |
|---------------------------|---|
| Dati tecnici              | 4 |
| Panoramica dei prodotti   | 4 |
| Tasti di scelta rapida    | 5 |
| Pulsante attiva/disattiva | 5 |
| Risoluzione dei problemi  | 7 |
| Contattare l'assistenza   | 7 |

## Installazione

Connettere i cavi USB secondo la tabella.

| Computer   | AXIS TU9002 | AXIS TU9003 |
|------------|-------------|-------------|
| USB tipo A | USB tipo C  |             |
|            | USB tipo A  | USB tipo C  |
| USB tipo A |             | USB tipo C  |

## Dati tecnici

## Panoramica dei prodotti

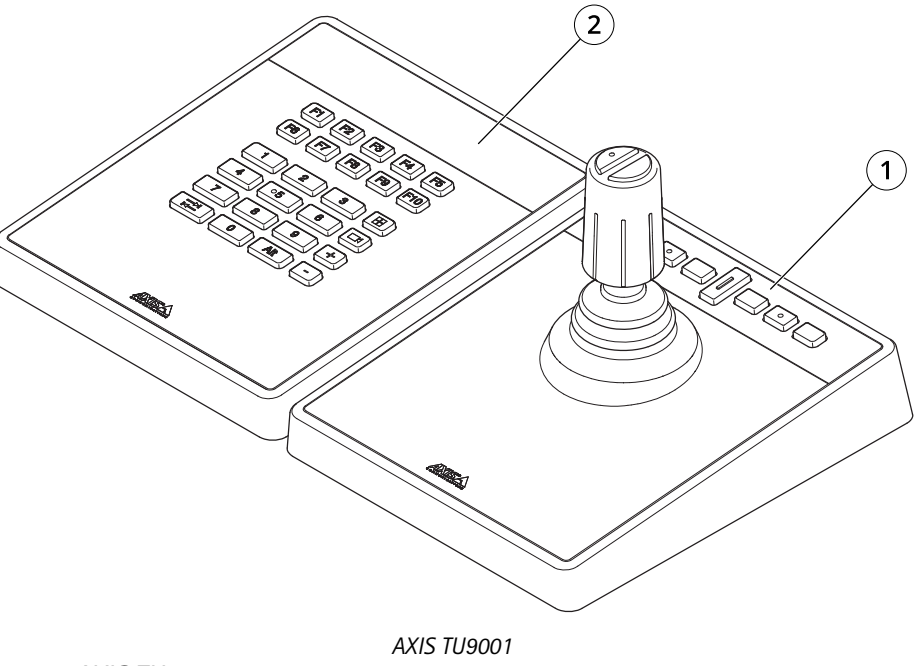

- 1 AXIS TU9002
- 2 AXIS TU9003

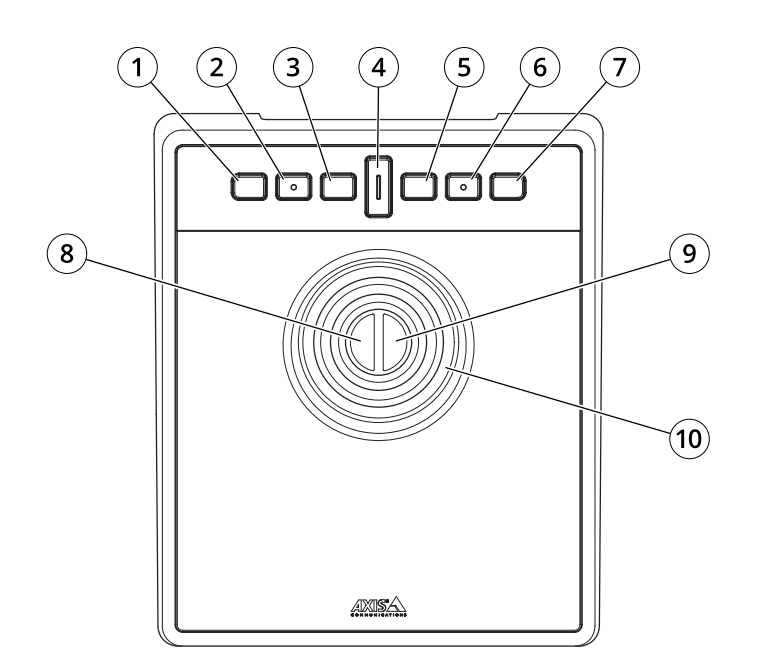

AXIS TU9002

- 1 J1 o tasto indietro
- 2 J2 o tasto riproduzione/pausa
- 3 J3 o tasto avanti
- 4 Pulsante attiva/disattiva
- 5 J4 o tasto segnalibro

- 6 J5 o tasto M1
- 7 J6 o tasto M2
- 8 Tasto sinistro del joystick
- 9 Tasto destro del joystick

10 Joystick

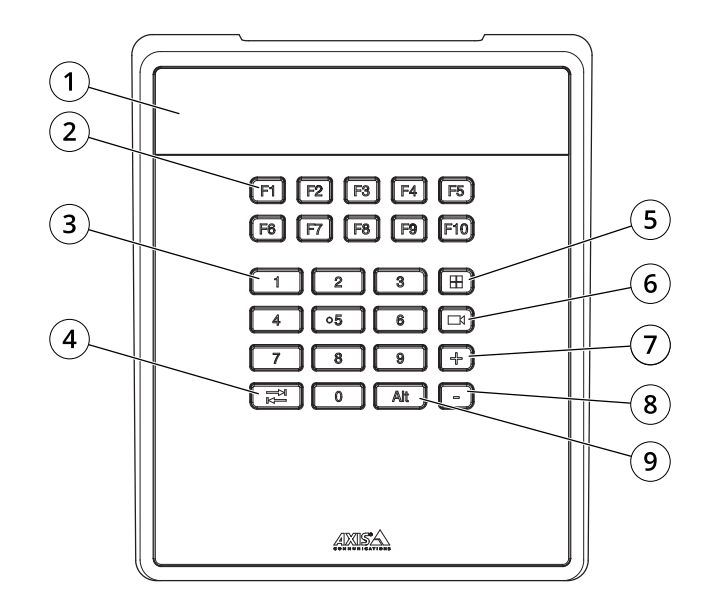

AXIS TU9003

- 1 Display
- 2 Tasti funzione F1-F10
- 3 Tasti numerici 0–9
- 4 Tabulazione
- 5 Visualizza
- 6 Telecamera
- 7 +
- 8 -
- 9 Alt

### Tasti di scelta rapida

Un tasto di scelta rapida è configurabile e permette di accedere rapidamente alle azioni usate con maggior frequenza. AXIS TU9002 Joystick è dotato di 16 tasti di scelta rapida e AXIS TU9003 Keypad è dotato di 24 tasti di scelta rapida. Per eseguire la configurazione di questi tasti di scelta rapida, andare al video management system.

#### Pulsante attiva/disattiva

AXIS TU9002 Joystick è dotato di un tasto di commutazione. Premere il tasto di commutazione per alternare le funzionalità di scelta rapida.

#### Modalità joystick e modalità mouse

Si possono alternare la modalità joystick e la modalità mouse:

- 1. Tenere premuto il pulsante di commutazione facendo clic su J1.
- 2. Rilasciare il pulsante di commutazione.

Nella modalità mouse, usare J1, J5 e il pulsante sinistro del joystick come clic sinistro.

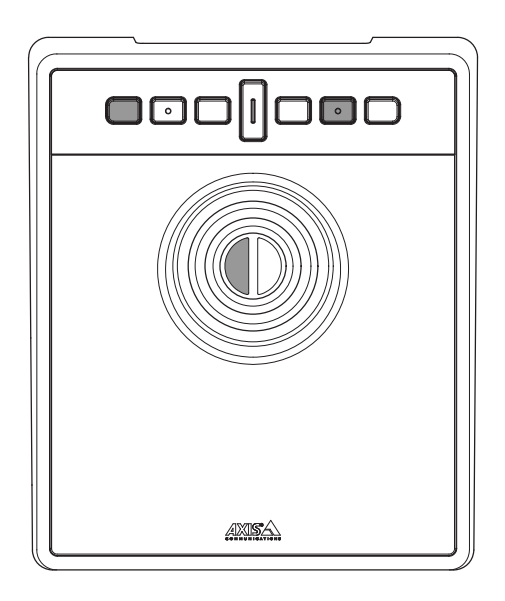

Usare J2, J6 e il pulsante destro del joystick come clic destro.

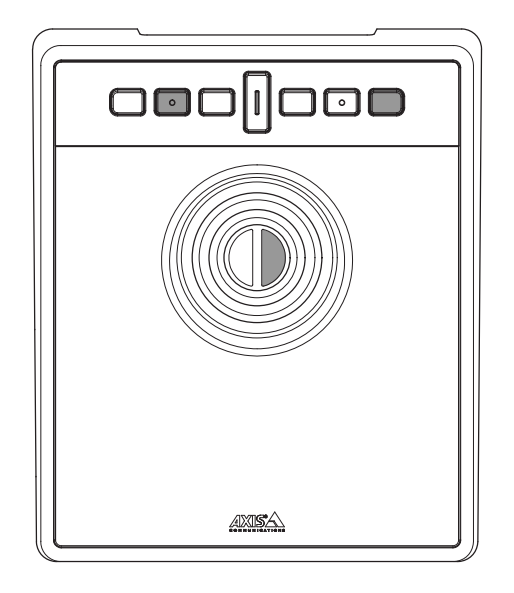

## Risoluzione dei problemi

Se si verificano problemi durante l'installazione:

- Riavviare il lato client del Video Management System. Questa operazione non richiede il riavvio del server.
- Eseguire la disconnessione della presa USB dal computer, aspettare 10 secondi e poi riavviare il video management system.
- Controllare che la versione della porta USB sia 2.0 o successiva.
- Collegare la spina USB a un'altra porta USB disponibile sul computer. Poi riavviare il video management system.
- Verificare che il sistema operativo abbia identificato il joystick. Andare a Start > Control Panel > Game Controllers (Start > Pannello di controllo > Controller di gioco) e seguire le procedure indicate per la risoluzione di problemi.

#### Contattare l'assistenza

Se serve ulteriore assistenza, andare su axis.com/support.

T10193829\_it

2024-01 (M2.1)

 $\ensuremath{\mathbb{C}}$  2024 Axis Communications AB